# オンライン研究文献目録の作成について

中川 裕太郎

| 目 |    | 次                              |    |
|---|----|--------------------------------|----|
| 1 | 6  | <b>よじめに</b>                    | 1  |
|   | 1  | 制作するもの........................ | 1  |
|   | 2  | 利用対象者                          | 2  |
|   | 3  | どのように役に立つか                     | 2  |
|   | 4  | 類似するシステム                       | 3  |
| 2 | Ī  | 十画                             | 4  |
|   | 1  | オンライン研究文献目録データベースについて          | 4  |
|   | 2  | 本制作物の機能....................... | 7  |
|   | 3  | アプリケーションの構成                    | 8  |
| 3 | 伟  | 削作過程                           | 12 |
|   | 1  | 新規作成                           | 12 |
|   | 2  | 書誌一覧                           | 13 |
|   | 3  | 詳細                             | 15 |
|   | 4  | 書誌の編集                          | 16 |
|   | 5  | 書誌の消去                          | 17 |
|   | 6  | メニュー                           | 17 |
|   | 7  | BibT <sub>E</sub> X へ書き出し      | 18 |
| 4 | UI | まとめ                            | 19 |
|   | 1  | 評価                             | 19 |
|   | 2  | 今後の課題                          | 21 |
| 5 | 肓  | <b>最後に</b>                     | 22 |

#### 1 はじめに

#### (1) 制作するもの

私が所属するゼミの基本的テーマは「人の役に立つ Web アプリケー ションの作成」である。これまでにゼミやプログラミング演習などで、 Python<sup>(1)</sup>をはじめ PHP<sup>(2)</sup>や MySQL<sup>(3)</sup>などを学んできた。2 年間で学 習して得た知識を生かし、なおかつゼミのテーマに沿ったものを制作す るには、どのようなものを作るべきか考えた。制作にあたって"人"の 役に立つという明確な目的があるが、それが大勢を対象とするものにす るか、あるいはまず特定の人を対象とするのか。

そこで福田先生と相談し話し合いをさせて頂き、オンライン研究文献 目録の制作の依頼を受けた。研究文献目録とは、論文を書くにあたり引 用・言及するための文献書誌をまとめて管理するものである。手書き・ ワードなどで研究文献目録を作成することもあるが、書誌の項目が統一 されており、手軽に登録・編集・消去・閲覧ができオンライン上で作業 できるものがあればより便利である。そのようなことから「人の役に立 つ」というテーマにも合致している。

これまで得た知識を生かし、福田先生が求めておられる機能を備え たものができれば、文献書誌の管理・整理をスムーズに行うことができ る。また制作したアプリケーションの完成度が高いものとなれば、いず れは多くの人の役に立つと考えた。多くの人の役に立つものを作成する ためにも、まずは福田先生から依頼を受けたオンライン研究文献目録の 制作を決定した。

### (2) 利用対象者

利用対象者は、制作の依頼を伺った福田先生である。制作を依頼され たということは、その制作物が必要とされているからである。よって、 まずは福田先生の要望や意見を最大限に反映したものを作成していくこ とにする。最終的に制作物に関して完成度の高いものとなれば、論文を 書く際に必要となる文献書誌を、整理・管理しておきたい方々に利用し て頂きたい。しかし、0からの制作ということもあり、福田先生が求め ておられる機能を備えたものを作成することを第一とする。その後、福 田先生に実際に使用して頂き改善要望や評価を受け、より実用性の高い ものにしていくべきである。

よって、今回制作するオンライン研究文献目録の利用対象者は福田先 生である。

# (3) どのように役に立つか

論文を書く上で必ず文献の言及・引用がなされる。なぜなら論文に必要なのは客観的主張のみでなくそれを裏付ける、あるいは、説得力が増 す第三者の過去の研究が必要になるからである。自分の主張を過去の研 究の中に位置づけるために、研究文献を参照する必要がある。ゆえに、 その都度必要となる文献を探しだし、それらを言及・引用するというの は非効率的であり作業効率も悪い。そのため、研究文献の書誌情報を登 録できるデータベースを使用し管理・整理を行うことで、少しでも作業 を効率化して頂きたい。

しかし、最優先すべきものは利用対象者である福田先生に、どのよう に役立つかということである。手書きやワードなどで、研究文献目録を 作成する場合などは書誌が増えれば増えるほど修正が難しくなる。つま

り、はじめに著者名とタイトルのみで研究文献目録を作成した場合に、 出版年を後から足すとなればすべての書誌を編集する必要がでてくる。 はじめから項目が統一されていればこのような問題は発生しない。項目 を統一することや、登録・編集・消去・検索などを簡単に行えるアプリ ケーションを作成することが課題になる。

制作するにあたり私自身が思う使いやすさも取り入れながら、福田先 生が必要としておられる機能を基準に、制作することによって利用され る際により役に立つものになるのではないかと思う。

# (4) 類似するシステム

Mendeley<sup>(4)</sup>という学術論文の管理と、オンラインでの情報共有を目 的としたデスクトップアプリケーションおよび Web アプリケーション がある。Web アプリケーションでは、ブラウザの画面上部 (図 1) にタ ブ形式で Dashbord・My Library・Papers・Groups・Pepole という項 目に別れており、タブを選択することによって内容が切り替わる。デス クトップアプリケーション (図 2) では、左に My Library や Groups と いったメニューがあり、中央部分に一覧、右部分に詳細といった三段組 みのレイアウトになっている。

デスクトップアプリケーション・Web アプリケーション共に登録作 業が行え、かつ相互でデータを同期することが可能である。その他にも PDF<sup>(5)</sup>ファイルのメタデータの自動抽出・BibT<sub>E</sub>X への書き出し・個人 アカウントを取得していれば、複数のコンピュータ間での同期やバック アップが可能である。

Mendeley というアプリケーションはロンドンで開発が創始されたも のであるために、英語表記である。そのため、表記がすべて英語である

ことや、たとえば"大谷 太郎"と著者名を登録すると、"太郎 大谷" になってしまうといった日本人には使い辛い仕様となっている。そのよ うな仕様に違和感なく使える人にとっては問題ないであろう。しかし、 少しでも使い辛いと感じている人のために、または日本語で使用したい と感じておられる福田先生のためにも Mendeley に似た機能を備え、日 本語で使用できるデータベースを作成する。

また、この他にも EndNote<sup>(6)</sup>という学術文献を管理するソフトがあ る。しかし、高価なものであるために実際に使用するには至らなかっ た。さらに福田先生自身もさまざまなソフトを検討した結果、現在は Mendeley を使われている。そのため、Mendeley を基準にそれに近い 日本語仕様のデータベースを作成する。

#### 2 計画

#### (1) オンライン研究文献目録データベースについて

今回制作するアプリケーションには、3つの特徴があるといえる。それは、目録のデータベース化・オンライン上で動作する・BibT<sub>E</sub>Xで書き出せることである。では、それがなぜ特徴となりえるのかは以下の通りである。

## (i) 目録をデータベース化する意味

文献の書誌データ数は、多くの引用・言及を行うとなれば膨大になる。 ワードなどで研究文献目録を作成する際に、研究文献の書誌データの項 目を統一して作成するとは限らない。目録を作成するにあたり、データ 数が少なければ問題でない。データ数が膨大になったとき項目を統一し て作成していなければ、整合性がないために必要になる書誌データを 完全に把握することができない。後に、それらのデータを編集し完成さ

せることは容易ではない。なぜなら、それが書誌データとして完成して いるものなのか、不完全であるかの区別は判断できないためである。ま た、膨大な数のデータが順不同に存在するときには、それらのデータを ソートや検索することは難しい。なぜなら、そのような機能がないため である。

目録をデータベース化することによって、それらの問題は解決され る。いかにデータの数が膨大になろうとも、必要なデータを呼び出すこ とは可能である。書誌データが完全に完成していなくても、項目を統一 しておくことでどのデータが不足しているかを把握することができ、容 易にデータを足すことができる。また、コマンドを入力することによっ て、ソートや検索などで特定のデータを抜き出すことも可能である。こ のようなことから、目録をデータベース化することは、整理・管理する ことに適している。

(ii) オンラインにする意味

オンライン化することによって、データの共有が可能になる。ワード やエクセルなどでは、一つ以上のコンピュータでファイルを開こうとす ると、他のユーザーが使用していると告げられる。つまり、一つ以上の コンピュータがファイルを使用している限り、参照も更新もできないの である。データベースでは複数のユーザーが利用していても、DBMS<sup>(7)</sup> が制御することによって、複数の人でも参照や編集が行える。つまり、 データの整合性が取れるのである。このようなことから、目録をデータ ベース化することは、文献を書く際に必要な書誌データを取り出すこと に適している。

アプリケーションをオンライン上で制作するのは、制作者側にも利点 がある。HTML や CSS で作成するにあたり、デザインやレイアウトを

一定のルールのもとで作成することができる。一定のルールはあるが細 かくカスタマイズできるため、表示の仕方やデザインなども幅広く構成 できる。HTML や CSS などはテキストエディタで編集が行えるため、 特別なソフトがいらず手軽に編集作業を行うことができる。また、イン ターネットにアクセスできる環境があれば、コンピュータの機種によっ てアプリケーションの動作に制限を受けないので、どのような機種で あってもインターネットにアクセスすることで作業ができる。

(iii) BibTFX で書き出す利点

IAT<sub>E</sub>X は、テキストファイルにレイアウトのコマンドを直接書き込む組版システムである。レイアウトのデザインは、別途でスタイルファ イルなどで定義しておくので、その定義を変更することにより、文章全 体のレイアウトを統一的に処理することができる。文章自体もテキスト ファイルであるため、検索や置換などの編集作業も効率的に行うことが でき、長文の論文を書くのに適している。

BibT<sub>E</sub>X とは、I<sup>A</sup>T<sub>E</sub>X で利用する文献管理プログラムである。引用 文献の情報をデータベース化でき、I<sup>A</sup>T<sub>E</sub>X にコマンドを打ち込むことで 文献表を自動的に作成できる。BibT<sub>E</sub>X は、I<sup>A</sup>T<sub>E</sub>X 文章で必要な文献の みを抽出して目録を作成するので、I<sup>A</sup>T<sub>E</sub>X 文書ごとに bib ファイルを 作成する必要がない。引用文献は何度も使用する可能性があるので、一 つのファイルを作成しておけば、何度も引用文献リストを作成しなくて 良い。また、BibT<sub>E</sub>X はテキストファイル形式であるので、テキストエ ディタがあれば、編集が非常に容易であり、テキストファイルであるた め環境に依存しない。

## (2) 本制作物の機能

今回の制作にあたり、福田先生にとって実用性の高いものにすること がもっとも重要である。そのため、相談し話し合いをさせて頂いたとき に伺った、意見や要望を形にする必要がある。それらを踏まえ以下の機 能を実現することを目指す。

- article・book・incollection・phdthesis のそれぞれで登録内容
  を変化させ、登録・編集・消去を可能にする。
- 2. それぞれの書誌情報を BibTFX で書き出し可能にする。
- 3. ユーザーインターフェースは三段組みにする。

1.2 共にこの制作においては一番重要な機能である。それぞれの書誌 データの種類については以下の通りである。

- article…論文誌に掲載されている論文
- ・ book…出版社が刊行した書籍
- ・ incollection…それ自体がタイトルを持っている書籍中の一部
- phdthesis…博士論文

BibT<sub>E</sub>X には文献の種類として、Techreport<sup>(8)</sup>・Proceedings<sup>(9)</sup>・ MasterThesis<sup>(10)</sup>・InProceedings<sup>(11)</sup>など他にも多くの種類が存在する が、福田先生の論文で使用する可能性があるのは、上記の4つであるた め、まず上記の4種類の文献の書誌情報を扱えるように制作する。こ れらすべての登録内容が統一されていれば問題ではない。しかし、登 録の内容が異なるため、それぞれで登録内容を変化させる必要がある。 BibT<sub>E</sub>X への書き出し内容も同様に変化させる必要がある。また福田先 生からの要望でもあるため力を入れていきたい。

3のユーザーインターフェースに関して、福田先生は現在 Mendeley を使用しておられる。それに似通ったデザインにすることで、機能面の

みでなく視覚的にも使いやすくなるのではないか。そのため、Mendeley のデスクトップアプリケーションのように、三段組みでのデザインに する。

# (3) アプリケーションの構成

この研究文献目録アプリケーションの構成は、書誌一覧・article・ book・incollection・phdthesisの各書誌項目の登録・編集・消去・詳細・ BibT<sub>E</sub>X への書き出し・書誌データ検索・メニューの8つである。これ らを HTML・PHP・CSS<sup>(12)</sup>を使い三段組みのレイアウト (図 3) で作 成する。

(i) 書誌一覧

書誌一覧ではテーブル表示で、著者名・タイトル・分類・出版年・登録日という順で表示 (図 4) している。ここでは概要のみを表示させ、すべての内容はタイトルに詳細へのリンク付けを行う。

一覧では各書誌データすべてを中央部分に表示させ、左メニューで article・book・incollectiom・phdthesisのそれぞれの一覧も作成する。 それぞれの一覧をクリックすることで、必要なデータの一覧を中央部分 に表示させる。また、それぞれの概要を一覧で表示するのみでは、書誌 一覧と差異がない。article 一覧 (図 5) であれば著者名・タイトル・雑 誌・巻号・出版年・登録日、phdthesis 一覧 (図 6) であれば著者名・タイ トル・学校名・出版年・登録日のように、中身を変えて表示させる。こ うすることにより、書誌一覧と各種一覧でそれぞれでの違いを設ける。

# (ii) 各書誌データの登録

article・book・incollection・phdthesis の登録ページである。左部 分にあるメニューから新規登録を選択すると、右部分にプルダウンでメ

ニュー (図 7) が表示される。登録したいものを選択することによって 入力画面を表示させる。

新規登録の時点で、各登録ページを作成することも考えたが、メ ニュー項目が多くなり見辛くなる。そのため、JavaScriptを使用し、プ ルダウンメニューでの表示を取り入れた。

テーブル表示内のテキストボックスに内容を入力し、テーブルの下に ある確認ボタンを押すことで登録ページへ移動する。あらためて登録 内容を表示させ、誤りがないか確認してもらうためである。また、誤り があり入力ページへ戻る際に、再度一から入力することがないように、 戻るボタンに history.back();を使用し入力内容を保持することにした。 確認をした後、テーブルの下にある登録ボタンを押すことで登録が完了 する。

(iii) 各書誌データの編集

一覧に表示されるタイトルに、詳細へのリンク付けをする。タイトル をクリックすることによって、右部分に詳細 (図 8) が表示される。テー ブル表示の下に編集のボタンがあるので、クリックすることによって登 録内容を編集できる。

編集では、テキストボックスに登録内容を表示させ、必要な項目のみ を編集することができる。登録ページ同様に、編集内容を確認するペー ジを設け、誤りがないか確認して頂いた後に更新ボタンを押すことで更 新される。

(iv) 各書誌データの消去

こちらも編集と同様に、一覧から詳細が表示されたとき、詳細のテー ブルの下に消去ボタンを設置する。消去ボタンをクリックすると消去さ れる。

消去ボタンを押したと同時に消去する仕様であると、誤ってボタンを 押してしまった際にデータが消えてしまう。そのため、一度確認する作 業を間に入れることによって、誤って消去してしまうことを防ぐ。

(v) 詳細

中央部分にテーブル表示されている書誌一覧のタイトルをクリックす ることで、右部分に詳細を表示する。詳細も article・book・incollection・ phdthesis によって内容が違うため、選んだものによって表示内容を変 える。

詳細のテーブルの下に、編集・消去・戻るボタンを設けることによって、詳細ページから必要な作業へと移行することが可能である。

(vi) BibTEX への書き出し

左メニューにある BibT<sub>E</sub>X へ変換をクリックすると、右部分にプルダ ウンメニューで変換する種類を表示させる。article を選択すれば、中央 部分に表示されている一覧にチェックボックス (図 9) が表示され、変換 したい書誌データにチェックをいれることができる。チェックされた項 目のみを抜き出し、テーブル下にある BibT<sub>E</sub>X データ生成のボタンをク リックすると変換されたデータ (図 10) が表示される。

福田先生も論文など執筆の際 TeX を使用されている。そのため、書 誌データを BibT<sub>E</sub>X に変換された後に、コピー&ペーストされることを 想定し、変換後の書誌データのみを表示する。このようにすれば、必要 のない部分のコピーを防ぐことができる。

(vii) 書誌データ検索

左メニュー最上部に、検索用のテキストボックスを作成する。書誌 データの登録数が少ない内は、一覧からでも容易に必要なデータを探 すことができる。しかし、登録数が増えていくにつれ、目的のデータを

すぐに探すのは難しくなる。そのため、テキストボックスに検索ワード を入力し、その下にある検索ボタンをクリックすることによって、検索 ワードと一致した書誌データ (図 11)を中央部分に表示することを可能 にする。

(viii) メニュー

左メニューでは、書誌の新規作成・書誌一覧・各書誌一覧・BibT<sub>E</sub>X へ変換・更新情報を表示させる。自分が必要とする項目をクリックする と、そのページへ移動できるようになっている。また更新情報は指定を しない限りすべて表示させてしまうので、20件までを表示させるよう にし、それ以降は古い順から消え新しい更新情報が表示されるように する。

(ix) データベースについて

mokuroku というデータベースを作成し、koumoku というテーブル (図 12) を作成した。テーブルの中で重要なフィールドは

- id…登録データを呼び出す際に、それぞれに id をつけることに よって区別している。
- kind…article・book・incollection・phdthesis を kind を使用し
  区別することによって、SQL 文で呼び出しそれぞれで呼び出す内
  容を変えている。

article・book・incollection・phdthesis のそれぞれでテーブルを作成 はしない。article では author・yomi・year・title・journal・volume・ pages・note といったフィールドが必要になり、book では author・yomi・ year・title・editor・publisher・address・number・series・edition・note といったフィールドが必要になる。incollection・phdthesis も同様にそ れぞれでのフィールドが必要にはなるが、共通のフィールドも多いた

め、フィールドの kind を使用しそれぞれに id を振り分けることにす る。こうすることによって、それぞれでテーブルを作成する必要がなく なり、管理しやすくなる。

## 3 制作過程

ここからは制作した順を追って過程を見ていく。

## (1) 新規作成

まず、書誌データを登録するにあたり shinki.php・書誌の種 類\_shinki.php・shinki\_kakunin.php・shinki\_touroku.php を作成した。 作成をはじめたとき、kind というフィールドの特性を理解しておらず、 どのようにそれぞれを区別し、データベースにデータを登録するか悩ま された。そこで参考にしていたテキストや、福田先生に伺うなどして、 理解し作成できるに至った。

shinki.php では JavaScript を使用し、プルダウンメニューで各登録 ページへ移動できるようになっている。この時ページの指定は URL で 行っている。

article での各ファイルの作成過程を例として挙げる。データの流れ としては article\_shinki.php・article\_kakunin.php・article\_touroku.php という順である。article\_shinki.php では、登録項目をテキストボック スを使用し入力させている。この時点では、テキストボックスに入力さ せるのみで、データベースに登録することはしていない。構成の各書誌 データ登録でも述べたように、確認を挟むためである。

article\_shinki\_kakunin.php で入力されたデータを form 要素<sup>(13)</sup>で action 属性<sup>(14)</sup>と method 属性<sup>(15)</sup>を指定し確認ボタンを押すことに よって次の article\_shinki\_touroku.php ヘデータを送る。hidden を使 用することによって、ブラウザ上に表示されないデータを送っている。 このときに name="kind" value="1" のように kind で区別を設けた。 kind の区別の内容は以下の通りである。

- kind1…article
- kind2…phdthesis
- kind3…book
- kind4…incollection

kind に数字を振り分けることによって、それぞれで登録データを変更で きる。こうすることにより、後に SQL 文を使用しデータベースにデー タを呼び出す際に、必要な項目を取り出すことが容易になる。

article\_shinki\_touroku.php で form 要素で送られてきたデータを extract(\$\_POST) で受け取り、SQL 文の insert into…でデータベース に登録している。登録が完了すると、一覧表示へのリンクが表示され る。他の各書誌データ登録作業もこれと同様の流れで行っており、ファ イルを作成している。登録する書誌によって送るデータと kind の数字 を変えることで、書誌データに必要な項目を表示し登録ている。

# (2) 書誌一覧

ichiran.php というファイルを作成し、どのページへ移動するにあ たっても中央部分に一覧が表示される。これは福田先生の要望でもあ り、参考にした Mendeley のデスクトップアプリケーションもこのよ うな仕様になっていためである。そのように表示するにあたって、各 ページで同じように一覧のコードを書く作業は非効率的である。そのた め、center.php というファイルの中に一覧を表示させるコードを書き、 ichiran.php の中で require(); を使いページごとに読み込みを行い表示 させた。

一覧を表示するにあたって、登録された各書誌データを取り出せな い問題が発生した。これについては、この時点で前述の新規作成にあ る、kindによって区別するための、数字の振り分けを行っていなかっ たからである。登録の際に kind による振り分けを行ったことにより、 各書誌データを SQL 文でデータベースから取り出せ解決に至った。 center.php では、SQL 文でデータベースから、kind に格納されている データを登録日の新しい順に並び替えるコマンドを送り、コマンドの条 件に一致するデータを取り出しす。その際に、if 文を使用し

if(\$kind == "1")

print();

else if (\$kind == "2")

print();

else if (\$kind == "3")

print();

else if (\$kind == "4")

print();

として、取り出したデータの書誌を種類別で表示させている。

各書誌一覧も、上記同様に中央部分に表示されるようになっている。 しかし、center.php と同じ表示内容では差異がない。そのため、書誌 一覧とでは表示内容を変え、少し細かく項目を表示させるようにして いる。

一覧すべてを表示させた際に、一部項目に文字化けが発生するとい う問題が起こった。文字化けが発生したとき、文字コードによる指定ミ

スだと考えた。HTML でコードを書く際に、はじめに文字コードを宣 言しておく部分があり、そこに問題があると考えた。その宣言をする charser=…という部分を Shift\_JIS や EUC-JP に変更し、再度表示さ せてみたが変わらず文字化けが発生した。そこでデータベースで使用し ているテーブルのフィールドを確認したところ、author varchar()の文 字格納数が足りていなかった。

varchar というのは MySQL のフィールドで使用するものであり、 author varchar()の()内に格納したい文字数を指定するものである。 格納数を指定したとき()内を 30 で指定していたが、それでは足りな かったため 255 で指定を行ったところ、文字化けが発生することがなく なった。その他のフィールドでも、もし格納数が足りていなかったとき 文字化けが起こるので 255 として指定した。

#### (3) 詳細

shosai.php というファイルを作成し、ichiran.php のテーブル 表示されている項目のタイトルからリンクで詳細画面へ移動でき る。詳細を作成したとき、一覧から詳細へ送った id が受け取れな い問題が起こった。form 要素の method 属性を POST と指定し id を送った後に、受け取る際は extract(\$\_POST) である。しかし、 <href='shosai.php?id=\$id'<\$title></a>のようにリンク付けを行い、 なおかつ id を送る場合、extract(\$\_GET) で受け取らなくてはいけい。 そのため、extract(\$\_GET) を使用することによって、id を受け取る事 ができた。

詳細を表示した際に、CSS でデザインを表示させるにあたって、CSS が表示されなかった。PHP 内で CSS が反映されない事がわかった。 <?php ?>と HTML とで、区別することによって解決に至った。PHP を使用する箇所のみ PHP でコードを書き、その他は HTML でコード を書くことによって CSS を使用できるようになった。また、詳細ペー ジから編集・消去の作業へ移れるようになっているので、shosai.php か ら henshu.php・delete.php に id を送ることもしている。

# (4) 書誌の編集

編集を行うにあたり、henshu.php・henshu\_kakunin.php・henshu\_koushin.php という 3 つのファイル作成した。データも作成し たファイルの順に送られている。henshu.php では入力されたデータ を、入力されたまま編集できる仕様にしている。input type="text" で は空白のテキストボックスが表示されるのみであったため、value=" <?php echo \$author;?>"を使いデータを呼び出すことにより、デー タを保持したまま編集が可能となった。またこの時、form 要素で送る データとして id と kind を次の henshu\_kakunin.php へ送っている。

henshi\_kakunin.php では、henshu.php で変更していないデータが 上手く処理されずエラーが発生した。そのため、\$author=\$yomi=… のように、あらかじめ空文字を変数に代入することによって、処理でき ない問題を解決することができた。また、あらためてデータを編集した い際に、戻るボタンで編集入力へ戻ると、編集した箇所が編集されてい ない状態になっていると使い辛い。そのため戻るボタンを作成する時 に、onclick="history.back();'を使うことによって編集された箇所の状 態を保持したまま戻れるようにした。

henshu\_koushin.php では、編集を行い一覧へ戻ると編集前のデー タが存在したまま、編集後のデータも登録されている問題が起こった。

原因は SQL 文が insert into…であったために、もう一度データを登録 していたからである。update koumoku set author='\$author',…と変更 することによって、編集が反映され編集前のデータが残ることはなく なった。

### (5) 書誌の消去

delete.php というファイルを作成し、詳細画面から消去ボタンを クリックした際にポップアップ (図 13) で消去を行えるようにした。 shosai.php から送られてきた id を、extract(\$\_POST); で受け取る。id でどの書誌データが送られてきているかを判断し、誤って他のデータを 消さないようにしている。

(6) メニュー

メニュー表示も一覧の中央部分同様に、常に左部分に表示させ ている。そのため、left.php というファイルを作成し、それを require("left.php"); というかたちで各ページに書き込み、各ページで 読み込ませることで常に表示させている。メニューの中身は各ページへ のリンクと更新情報である。登録を行うと、更新情報に登録したデータ のタイトルと登録日が表示される。しかし、登録件数が増えると共に、 ページのデザインも広がってしまう問題が起きた。ページのサイズ指定 は、どのようなブラウザでも、または表示内容が増加してもブラウザの サイズに合わせて表示できるように % で行っている。つまり、更新情 報が増え続けると、デザインが常に広がってしまうのである。そこで、 SQL 文で更新情報を取り出すコマンドを送信するときに、limit 20"; と 指定し、20 件に達すると古い情報が消え新しい更新情報を表示するよ

うにした。

メニュー内で、更新情報が表示できないエラーが起こった。これは left.php のファイルでの問題ではなく、require(); で読み込みこませる 位置が間違っていたためである。プログラムはコードの上から下へと 処理を行っている。データベースへ接続し、それを閉じる処理の後に require(); でページを読み込むと、データベースへ接続できていない状 態で SQL 文で指定したデータの呼び出しを行っていることになる。そ のため、データベースが閉じる前に、ページを読み込む処理を挟むこと によって更新情報を表示できるに至った。

また、leht.php 内に検索を設置するために kensaku.php というファ イルを作成した。kensaku.php では、メニュー上部にあるテキストボッ クスに文字を入力し、検索ボタンを押すことによってデータベースに登 録されているデータを呼び出す。この際、どのような文字で検索するか わからないため、すべてのフィールドで入力された文字に一致するデー タを表示させるようにしている。検索後、一致するデータは中央部分に 表示されるが、ここでは著者名・タイトル・出版年のみをテーブル表示 し、細かな項目はタイトルをクリックすることで詳細ページへ移動で きる。

(7) BibTEX へ書き出し

BibT<sub>E</sub>X への書き出しは、bib\_tex.php・書誌の種類\_bib.php・ bib\_hyouji.php というファイルを作成した。article での各ファイ ルの作成過程を例として挙げる。データの流れは、bib\_tex.php・ article\_bib.php・article\_bib\_hyouji.php の順である。bib\_tex.php で は、右部分に BibT<sub>E</sub>X へ変換したい種類をプルダウンメニューで表示 させ、変換したい種類を選択すると移動する。

article\_bib.php では、テーブル表示された著者名・タイトル・雑誌・ 登録日が表示される。このときテーブルの左にチェックボックスを作 成した。BibT<sub>E</sub>X へ変換したいデータにチェックをいれ選択ボタンをく りっくすれば、チェックされたデータのみを表示させる。その後、変 換したいデータにチェックをいれデータ生成ボタンをクリックすると、 article\_bib\_hyouji.php へ移動し、変換された書誌データのみを表示さ せる。

article\_bib.php から変換したいデータを選択し、返還後のデータを article\_bib\_hyouji.php で表示すると、変換されたデータが表示されな い問題が起こった。原因は、form 要素でチェックボックスを使用し同 じ変数名で複数のデータを送信する場合は、\$\_POST や\$\_GET 配列で は、チェックされ送られるデータの最後のデータしか受け取ることがで きなかったためである。そのため、name="変数 []"のように変数の後 に [] を足す事で配列の要素はチェックされたデータの value 属性の値 になる。これにより、チェックされたデータが送信され、すべて受け取 れたため表示できるに至った。

# 4 **まとめ**

# (1) 評価

今回の制作においての自己評価である。制作に取り掛かったときに、 目標とした3つの機能に関しては動作することから達成できたと考え る。しかし、それらが納得のいくものにならない部分があることも事実 である。

article・book・incollection・phdthesis のそれぞれで登録内容を変

化させ登録・編集・消去を可能にすることは、エラーもなく動作するの で大きな問題はない。ユーザーインタフェースに関しても、Mendeley のように三段組みでデザインを行うことで、表示される情報の位置が明 確であるために分かりやすいデザインになったと考える。しかし、2つ めに目標としたそれぞれの書誌データを BibT<sub>E</sub>X で書き出すことにつ いては、BibT<sub>E</sub>X で書誌データを書き出すにあたって、BibT<sub>E</sub>X へ変換 するためのページを作成したが、それらが必ずしも独立したページであ る必要はなかったと考える。また、福田先生に使用して頂いたときに、 BibT<sub>E</sub>X の変換は各書誌一覧で変換できても良いという要望も頂いたの で改善する必要がある。

今回の制作の対象者は福田先生であるため、実際にオンライン研究文 献目録を使用して頂いたのは福田先生のみである。要望・改善すべき部 分において、指摘を受けた部分はおおよそ修正できた。作成や修正にあ たりどのようにプログラムを書き、エラーをなくしていくかという問題 にぶつかったとき、今までに習った知識の範囲を超えることは調べるこ とで対応してきた。どうしても理解が及ばない部分に関しては、福田先 生に助言を頂くこともあった。そのなかで、もう一度今までに習ったこ とを理解し直すことや、新たな知識を得ることもできた。今回の制作を 通して、知識の幅も今まで以上に広げることができたのではないかと思 う。不完全な点も多々あるが研究文献目録のデータベースとして、先生 が望まれたアプリケーションに近いものを作成できたと思う。

### (2) 今後の課題

## (i) BibT<sub>E</sub>X への書き出し

現時点では BibT<sub>E</sub>X への書き出しのページは独立したものとなって いる。そのため、BibT<sub>E</sub>X への書き出しのページは消去し、各種一覧か ら行えるようにする。各種一覧表示から BibT<sub>E</sub>X への書き出し作業を 可能にすることで、わずかではあるが作業時間が短縮できる。また、こ の仕様については福田先生からも改善要望を頂いている。アプリケー ションの完成を目指すことを優先としたために、時間的な問題もあり改 善要望を実現できなかった。これらを改善することで、すこしでも無駄 な作業を省き、効率的に作業して頂きたい。

#### (ii) 書誌の編集

編集の機能では、書誌の種類については編集が行えない。つまり、 article を book へ変更するには、新たな書誌データを登録をしなければ いけない。そのような仕様では不便であること確かである。しかし、技 術的な問題もあり制作過程で、これらを編集可能にすることはできな かった。今後足りない知識を補い編集を可能にすることができれば、機 能としてより使いやすくなるのではないかと考える。

#### (iii) その他の課題

制作に取り掛かる段階で福田先生から、目標としてあげた3つの機能 以外にも要望を伺っていた。書誌の種類を追加できるようにする・カテ ゴリーによるデータの分類・BibT<sub>E</sub>X で書き出された書誌データの取り 込みなどである。これら以外にも使用してもらうごとに、課題となるも のは増えていくと思うが、もっとも反省すべき点は、技術不足により作 成できなかった機能が多くあることである。今後はそれらが機能として アプリケーションに取り込めるように、知識を深めていきたいと思う。

## 5 **最後に**

今回の制作に取り掛かるまでは誰かが制作したアプリケーションを使 用する側であった。制作する側となり、はじめて「人の役に立つ Web アプリケーションの作成」というテーマがいかに難しいかということを 実感した。福田先生の要望や、自分が思う機能・デザイン・レイアウト など、他の人がどのようにすれば使いやすいと感じるかを考えながら制 作する必要があった。しかし、役に立つであろうと考えた機能があって もそれを実現できる知識や技術が足りず、いかに自分の知識や技術が乏 しいものであったかを痛感することになった。しかし、だからこそ自分 が制作できる範囲で、どのようにすれば人の役に立つ機能が実現できる かを深く考えることができた。

今回制作したオンライン研究文献目録には、改善の余地が多く残さ れている。それらを改善していけば、より使用しやすいものとなるだろ う。今後もこのアプリケーションが改善され続け、より多くの人の役に 立つものとなってくれることを願っている。

## 注

- (1) プログラミング言語の中の1つ
- (2) プログラミング言語の中の1つ: Hypertext Preprocessor の略
- (3) データベースを管理・運用するためのシステム
- (4) 文献管理ソフト: http://www.mendeley.com/
- (5) Portable Document Format の略
- (6) 文献管理ソフト: http://endnote.com/
- (7) DataBase Management System の略
- (8) 大学、研究機関などから出版された報告書
- (9) 会議論文集
- (10) 修士論文
- (11) 議事録や会報に載っている論文
- (12) スタイルシート: Cascading Style Sheets の略
- (13) フォーム全体を定義するブロック要素
- (14) データを受けるプログラムを指定する属性
- (15) データの送信方法を指定する属性

# 文献表

紙谷歌寿彦

2003 『はじめての人のためのかんたん PHP+MySQL 入門』 第1 版、秀和システム

# 奥村晴彦

2004 『美文書作成入門』 改訂第3版、技術評論社

ハーシー

2005 『速攻!図解プログラミング PHP+MySQL』 初版、毎日 コミュニケーションズ

とほほの WWW 入門

http://www.tohoho-web.com/www.htm

TAG < index >

http://www.tagindex.com/index.html

BibTeX 活用術

http://keizai.xrea.jp/latex/bib/bindex.html

CSS レイアウト実践講座

http://css.uka-p.com/